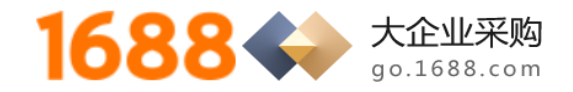

尊敬的供应商,您好!

请您按照下面的注册流程指导书,完成完整的注册认证流程,缺一不可:

# 1688 平台注册账号 -> 企业实名认证 -> 开通网商银行融易收 -> 一般纳税人资格

申请审核 -> 开通账期交易 -> 找到询价单进行报价!

#### 1. 1688 平台账号注册

打开网页链接 https://member.1688.com/member/join/enterprise\_join.htm 进行注册账号。

1688 账户注册

🗈 企业账户注册

8 个人账户注册

有企业营业执照(含个体工商户)的用户请注册。权益如下:做企业实名认证;作为卖家身份开店;作为买家身份采购。

| * 会局名:   | 设置会品名                                     |               |                   |
|----------|-------------------------------------------|---------------|-------------------|
|          |                                           | 7             | 「解画名・             |
| * 登录密码:  | 设置你的登录密码                                  | <b>ر</b><br>1 | 机收不到验证码?          |
|          |                                           | 会             | 员账户注册不成功?         |
| * 密码确认:  | 请再次输入你的登录密码                               | 企<br>—        | 业账户如何开店?          |
| • 联系人姓名• | 法給入百分州名                                   |               | 员名如何设置会更好?        |
|          | HAD GOOTH                                 | 阿执            | 里巴巴开店必须要营业<br>照吗? |
| * 企业名称:  | 请输入营业执照上的公司名称                             | 其             | 它问题               |
|          |                                           |               |                   |
| * 贸易身份:  | ● 我要销售 ○ 我要采购 ○ 两者都是                      |               |                   |
| * 毛机是码:  | 中国大陆 +86 >>                               |               |                   |
|          |                                           |               |                   |
| * 验证码:   | >> 请按住滑块,拖动到最右边                           |               |                   |
|          |                                           |               |                   |
|          | しまたのうまれないものに知り、大利的ななます。 《阿里巴巴服务条款》及《隐私声明》 |               |                   |
|          | 同意并注册                                     |               |                   |
|          |                                           |               |                   |

1) 会员名注册支持字母、数字、汉字,建议使用贵公司的企业名称简称注册成为1688 会员登录名;

 2)供应商注册好 1688 账号以后,需要将该《1688 会员账号》告知对应的采购大企业的采购员, 让采购员将供应商的《1688 会员账号》添加至采购商的供应商管理名录里,这样供应商对该采 购商企业的询价单报价就不收费了,否则每次报价都要收取报价费用;

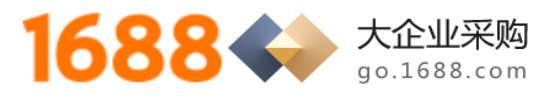

# 2. 企业实名认证

1) 点击 https://work.1688.com/home/seller.htm 登录 1688 账号后,点击下图中"认证"按钮;

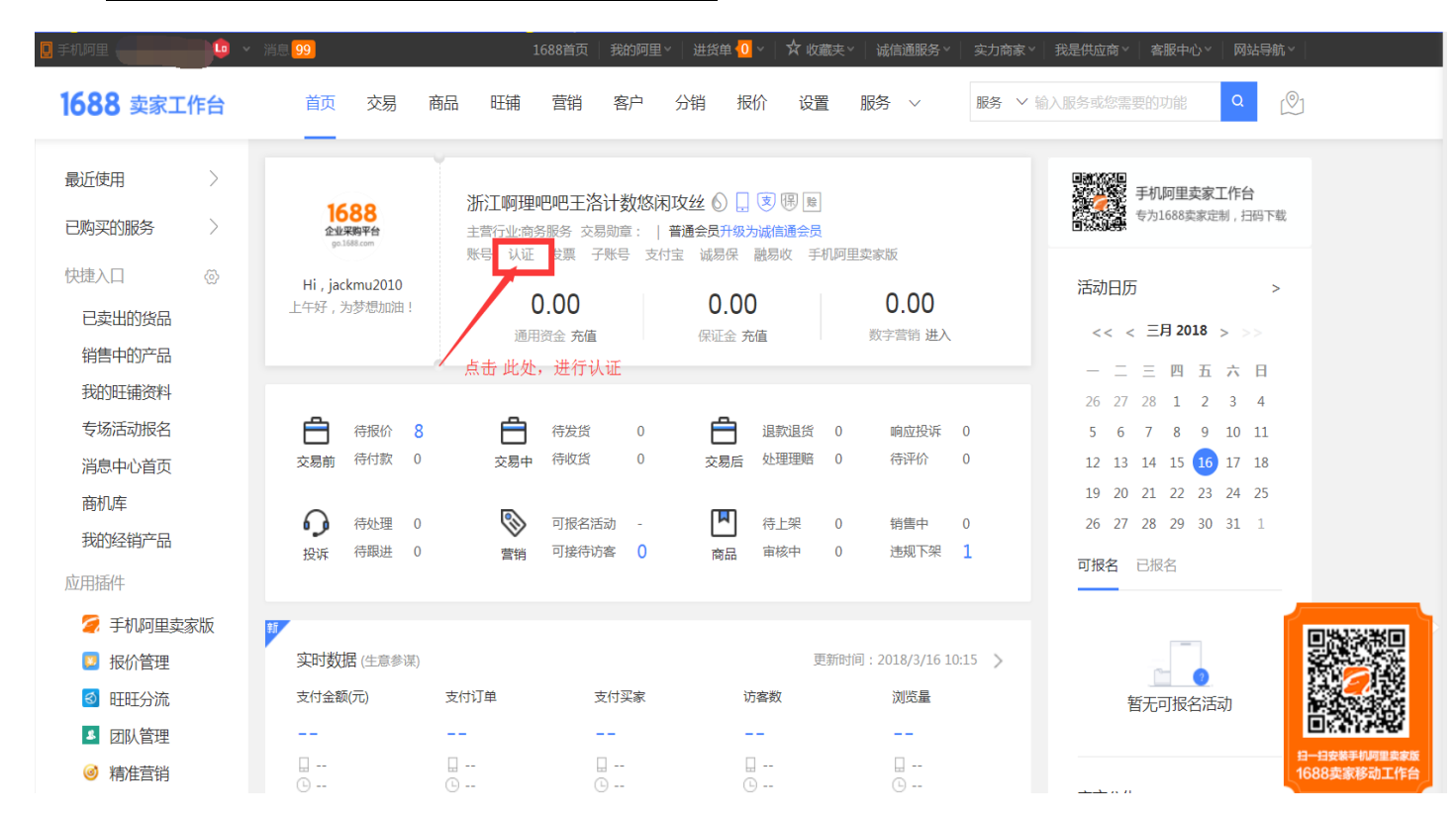

## 2) 进入下图中界面,点击"企业名称认证"右侧的"我要认证"按钮;

| <b>1688</b> 卖          | 家工作台      | <b>首</b> 页 交易                                    | 高 商品 旺福                                      | 前 营销 客                                       | 沪 分销                | 报价             | 设置 服务               | $\sim$  | 服务 > 输入  | 服务或您需要的功能           | Q |
|------------------------|-----------|--------------------------------------------------|----------------------------------------------|----------------------------------------------|---------------------|----------------|---------------------|---------|----------|---------------------|---|
| 最近使用                   | $\rangle$ | 我的认证                                             |                                              |                                              |                     |                |                     |         |          |                     |   |
| 账号管理                   | ^         | <ul> <li>         •••) 还在为企业身份认订     </li> </ul> | E准备各种资料苦恼?;                                  | 来体验极速认证吧!                                    | 了解详情>>              |                |                     |         |          |                     | > |
| 交易资料管理<br>账号注销<br>账号信息 |           | 您好,请根据您的实际情况说<br>1.个人用户只需要完成个人或<br>公司名称:浙江啊理     | 踏私证方式(个人和加<br>洛认证;2.企业用户可<br><b>吧吧王洛计数悠闲</b> | 企业只能选择其一)<br>[以选择企业名称认]<br><b>攻丝</b> 《认证详情 》 | :<br>证或者企业身份认       | \证(诚信通)        | ;3.企业身份认证(          | (诚信通)用F | 问订购"深度验厂 | -1 0                |   |
| 账号安全                   |           | 企业认证                                             |                                              |                                              |                     |                |                     |         |          |                     |   |
| 子账号管理                  | ^         |                                                  |                                              |                                              |                     |                |                     |         |          |                     |   |
| 子账号管理                  |           | 认业类型                                             |                                              |                                              | 认证内容                |                |                     |         | 认证状态     | 操作                  |   |
| 商家认证<br>我的认证           | ^         | 企业名称认证<br>(免费)                                   | 完成企业名称认认<br>(注:完成企业)                         | E可以用企业身份<br>身份认证即可同步                         | 计申请开通"旺<br>\$获得企业名称 | 铺入门版"<br>认证)>> | ,发布产品信息<br>详情       | 3       | 未认证      | 我要认证                |   |
| 深度认证                   |           | 企业自任计证 荐<br>(付费、诚信通认证)                           | 订购诚信通完成/<br>心、 做生意更容                         | È业身份认证 , 认<br>易。>>详情                         | <b>\证后将获得多</b>      | 重特权,           | 民家与您交易更加            | 攵       | 未认证      | <b>我要认证</b><br>免费咨询 |   |
| 个人实名认证<br>点亮工商红盾       |           | <b>深度认证</b> 荐<br>(付弗 ) 诚信诵专室)                    | 包含"深度验厂<br>况选择其中一种。                          | (生产型)"和<br>深度认证全方位                           | "深度验商(非<br>达专业评估企业  | 生产型)"<br>实力,出厚 | ,用户根据实际<br>【完整认证报告。 | ī情<br>认 | 未认证      | 我要认证                |   |

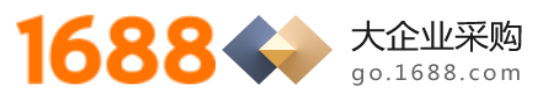

#### 3) 点击"返回电脑版认证",进入下一个界面;

| 1688 卖家工作台 | 首页 交易 商品 旺铺 营销 客户 分销 报价 设置 服务 > 服务 > 输入服务或您需要的功能 |
|------------|--------------------------------------------------|
| 最近使用       | > 选择认证方式                                         |
| 账号管理 へ     |                                                  |
| 交易资料管理     | 크는 치미, 방국 지국 산학, 학교 수수, 학교                       |
| 账号注销       |                                                  |
| 账号信息       | 0                                                |
| 账号安全       |                                                  |
| 子账号管理 へ    | 「「「「「「」」」」「「「」」」」「「「」」」」「「」」」」「「」」」」「「」」」」       |
| 子账号管理      |                                                  |
| 商家认证    ^  |                                                  |
| 我的认证       |                                                  |
| 深度认证       | 点击 此处 返回                                         |
| 企业名称认证     |                                                  |
| 个人实名认证     |                                                  |
| 点亮工商红盾     |                                                  |
| 一键绑定微博     |                                                  |
|            |                                                  |

选择打款认证,填企业对公账户(对公收款账户)资料,提交审核时间一天,阿里会向该对公账
 户打入一笔1元一下金额的钱,然后重新登录该企业名称认证界面

https://work.1688.com/home/seller.htm,在验证框输入打款金额验证即完成企业名称认证;

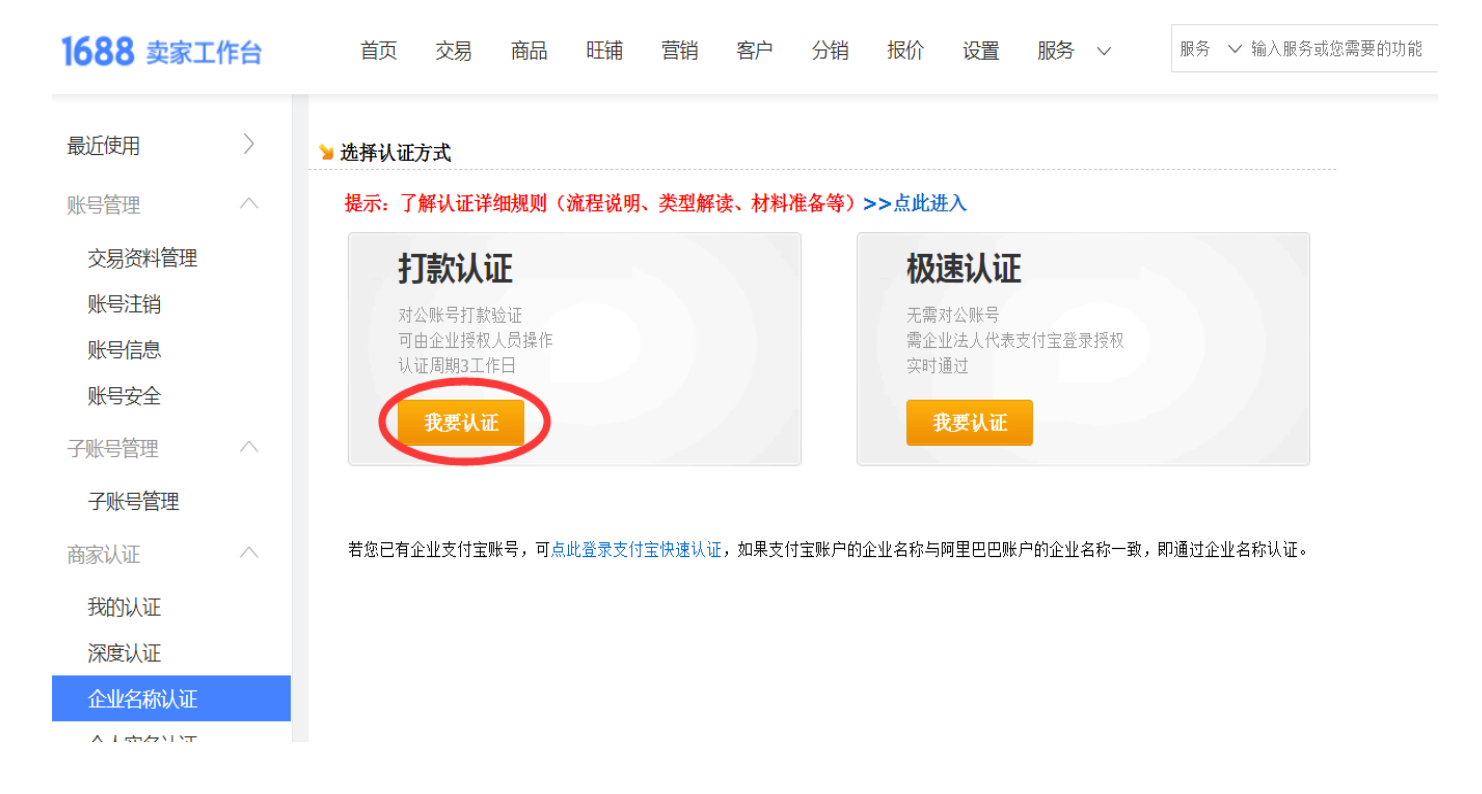

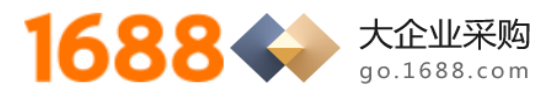

| 员近使用   | > | 企业名称认证                                                                                                    |
|--------|---|----------------------------------------------------------------------------------------------------|
| 长号管理   | ^ | 企业名称认证是阿里巴巴中国站针对普通会员推出的 <mark>免费认证服务</mark> ,只要您是一家企业,并有银行对公账号,即可进行认证。 通过企业名称认证<br>后,会在供应信息详细介绍页面展示真实企业名称和认证标识,帮助您更好地获得买家信赖。了解详 <b>情</b> >> |
| 交易资料管理 |   |                                                                                                    |
| 账号注销   |   | 1. 提交银行对公帐号         2. 填写打入账号的金额         3. 认证成功                                                                                            |
| 账号信息   |   | 企业名称★ ① 此项为必填项                                                                                                    |
| 账号安全   |   |                                                                                                    |
| 子账号管理  | ^ | 工商注册号★                                                                                                    |
| 子账号管理  |   | 开户银行* 选择开户行                                                                                                    |
| 家认证    | ^ | 企业银行账号★                                                                                                    |
| 我的认证   |   | 手机号码★                                                                                                    |
| 深度认证   |   |                                                                                                    |
| 企业名称认证 |   | <u>我要认证</u> 这回上一页 我要咨询                                                                                                    |
| 个人实名认证 |   |                                                                                                    |

# 3. 一般纳税人资格申请审核

1) 点击链接

https://work.1688.com/home/seller.htm?\_path\_=/creditdetails/certificateIndex&

进入如下界面,点击右侧"我要上传";

| 1688 卖家工作台   | 首页 交易 商品 田                    | 日铺   营销   客户   报价              | 分销 设置 服务 >>      | 服务 > 输入服务或您需要的 |
|--------------|-------------------------------|--------------------------------|------------------|----------------|
| 最近使用         | 前品組合推荐上线,交易转化更强大! 了           | 7解详情>                          |                  |                |
| 😢 诚信档案       | 上传企业资质                        | 证书                             | 发布企业资质           | <b>证书</b> ,    |
| 资质证书         | 彰显企业实力!]                      | 赢得买家信任!                        | 请从这里开始           | ¢              |
| 违规记录<br>处罚影响 | 1 选择证书类型 2 填写证书详情             | 3 提交成功,待审核                     | 我要上              | <del>传</del>   |
|              | 资质证书上传帮助                      |                                |                  |                |
|              | ·上传资质证书有什么好处?<br>·郦些证书可以发布上网? | ・证书图片上传的标准及规范说明<br>・证书审核时间要多々? | ·为什么有些诚信档案里有"企业的 | 自传资质",有        |

 进入如下界面,请仔细查看红色标识与括号内的要求内容,按照要求填写,一般该项审核时间为 一天,但是提交以后不影响下一步骤网商银行融易收开通的申请,可以提交后立刻进行下一步开 通网商银行融易收开通的操作;

|           | 1688.com                                        |
|-----------|-------------------------------------------------|
| 证书上传      | 前两行选择"一般纳税人证明材料"                                |
| *证书类型:    | 一般纳税人证明材料 🔹 如何选择证书类型?                           |
| *证书名称:    | 一般纳税人证明材料                                       |
| *证书生效时间:  | 2018-06-05 🔲 填写当天时间即可                           |
| 证书有效期截止:  | 如果证书上有,必须填写                                     |
| *证书编号:    | (填写发票编号)                                        |
| *发证机构:    | (填写供应商企业名称)                                     |
| 发证机构联系电话: |                                                 |
| 发证机构网址:   |                                                 |
| *上传证书图片:  | 如何处理图片中身份证号等隐私信息,以防他人窃取!此处上传供应商开具的16%           |
|           | 或17%税点的发票照片即可                                   |
|           | 我确认填写或上传内容真实、合法、有效,不存在盗用、冒用、伪造等与自身真<br>与之相关的后果。 |
|           | 提交审核                                            |

#### 4. 开通网商银行融易收

1) 访问网站 <u>https://view.1688.com/cms/promotion/rys.html</u>,点击"立即开通"开通浙江网

商银行融易收的电子虚拟账户,——对应绑定企业的实际对公收款账户,用于收取采购商的货款。

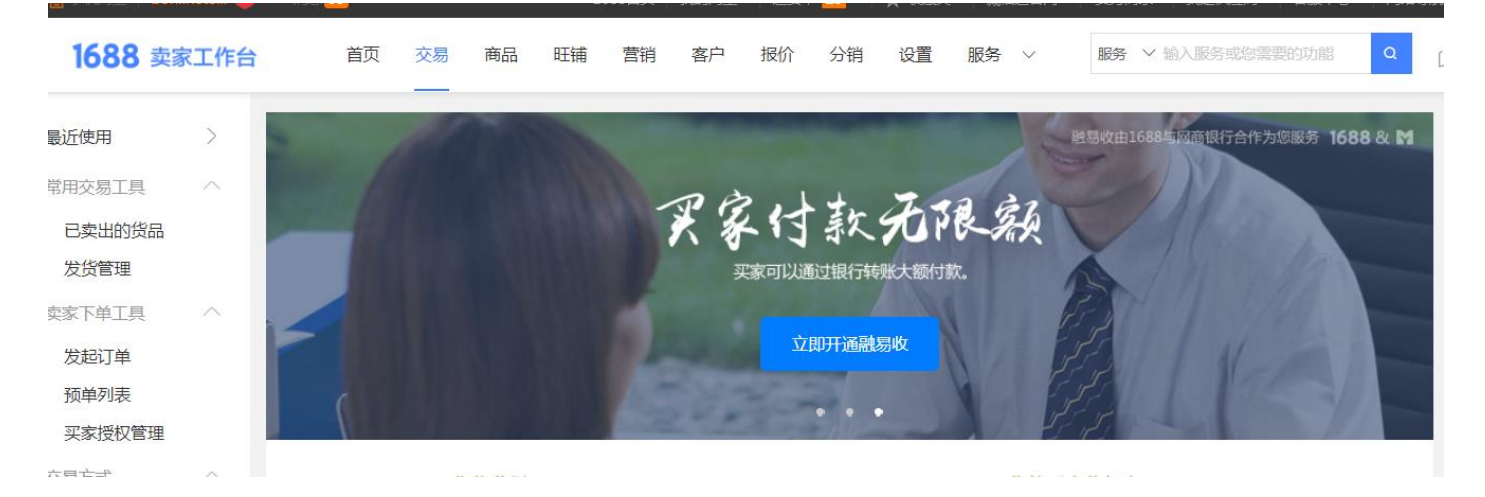

2) 点击"立即开通融易收",按照要求填写供应商企业信息,并上传高清的企业法人身份证正反面 照片或扫描件(彩色)开户许可证高清照片或或扫描件(彩色)营业执照高清照片或或扫描件 (彩色)并提交审核,一般审核时间1天,后打款到对公账号1元以下的随机金额,需要供应商 再次登录该界面输入该验证随机金额,输入正确即开户网商银行融易收成功。

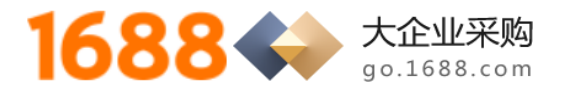

# 5. 开通账期交易

#### 1) 直接点击开通账期支付的链接

https://work.1688.com/home/seller.htm?spm=0.0.0.0.qonP1H#app/salemanagement/accountPerio

dApply/ , 登录账号后 , 如果前面的部分都做好以后 , 可以点击"立即开通" , 然后进入下一个界面 ;

| 1688 卖家工作台                                       | 首页 交易 商                             | 品旺铺营销                          | 客户 分销 报                       | 价 设置 服务                                          | $\sim$               | 服务 > 输入服务或您需要的功能    |
|--------------------------------------------------|-------------------------------------|--------------------------------|-------------------------------|--------------------------------------------------|----------------------|---------------------|
| 最近使用    〉                                        | 账期交易                                |                                |                               |                                                  |                      | 查看!                 |
| 常用交易工具 个已卖出的货品                                   | 账期支付是指,买家在授信额度内<br>卖家开通服务后,可以根据合作情, | 下单后不用付款就可以进货,<br>况,给予信赖的买家账期支付 | 在确认收货后的结算日期内<br>1授信额度,并协商制定结算 | 内按时完成支付的交易方式。<br>算日期。                            |                      |                     |
| 发货管理<br>卖家下单工具 ^<br>发起订单                         | 30                                  | 提供月结场景<br>贴近企业实际               | 节約资:<br>留存新:                  | 金成本<br>老买家                                       | R                    | 批量设置额度与账期<br>便捷完成交易 |
| <b>预单列表</b> 交易方式 へ                               | 开通条件                                |                                |                               |                                                  |                      |                     |
| <u>账期交易</u><br>分阶段交易<br>货到付款<br>网商银行信任付<br>信用卡支付 | 亲爱的卖家:dsmujunjie<br>悠不满足账期交易开通条件    |                                |                               | 开通条件:<br>2. 以下至少满足一个务<br>支付宝实名认证并年<br>开通融易收 ① 立即 | 条件<br>二龄大于16岁<br>叩开通 | (〕 立即鄉定             |
| 网商银行融易收                                          | <b>亦</b> 見流程                        |                                |                               |                                                  |                      |                     |

2) 点击"增加买家",此处需要提前获知采购企业的1688 主账号是什么,然后输入"采购商主账号"搜索,并

输入授信金额 500 万,选择结算日期 30 天,点击"确认"即可完成开通;

| 1688 卖家工作台      | 首页 交易 商品 日        | 旺铺 营销 客户 分销       | 报价 设置 服务 ~  | 服务 > 输入服务或您需要的功      |
|-----------------|-------------------|-------------------|-------------|----------------------|
| 最近使用    >       | 账期交易 您已经开通账期支付服务, | 可选择会员授予信用额度,卖家即可修 | 使用账期支付完成交易。 |                      |
| 常用交易工具へ         |                   |                   |             |                      |
| 已卖出的货品          | 授信管理              |                   |             |                      |
| 发货管理            |                   |                   |             |                      |
| 卖家下单工具 へ        |                   | 影改额度              |             | 请输入会员名搜索             |
| 发起订单            | 会员名称              | 授信额度(元) ≑         | 结算方式/日期     | 授信时间 🖕               |
| 预单列表            |                   | 5,000,000.00 🧷    | 60天 🥒       | 2017-12-28 14:35 停用都 |
| 交易方式 账期交易       | - E               | 2,000,000.00 🖉    | 60天 🥒       | 2017-12-26 14:32 停用部 |
| 分阶段交易           |                   | 5,000,000.00 🥒    | 30天 🥒       | 2017-11-27 16:59 停用都 |
| 货到付款<br>网商银行信任付 |                   | 1,000,000.00 🖉    | 30天 🥒       | 2017-11-07 14:31 停用都 |
| 信用卡支付           | ▶珈琲#₩₽110 👝       | 1 00 🥒            | 77 🥒        | 2017_08_20 17:05     |

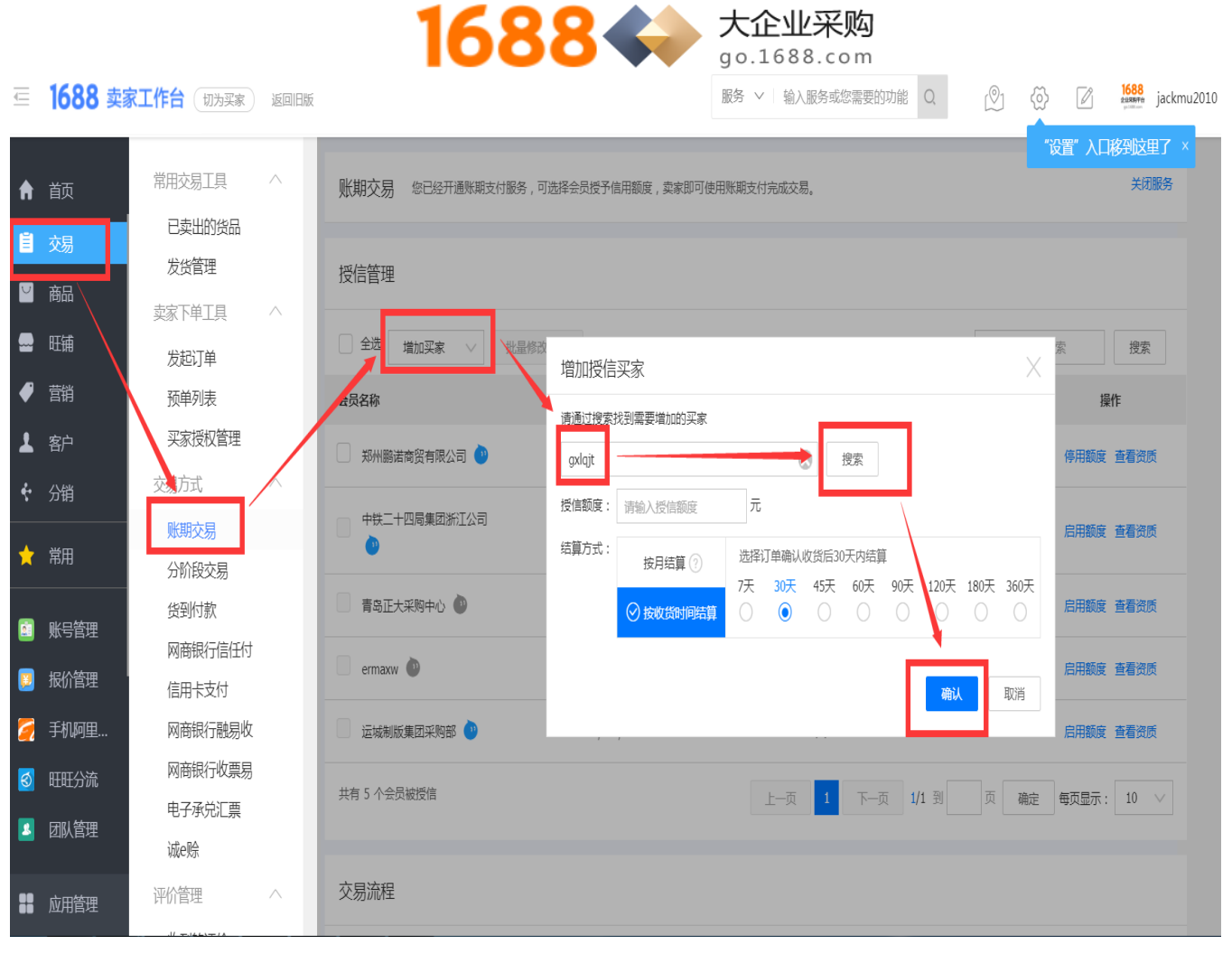

## 6. 询价报价

 待采购商发布询价单邀请之后,登录 1688 卖家工作台,点击"商机库""待报价",选择"采购商邀请"板块 即可直接进入报价了,一般报价填写物料品牌、单价、税率、价格有效期、开票类型即可(其他需要报价的内 容需要参考采购商的询价单内的明细要求);

| <b>1688</b> 卖家工 | 作台 | 首页 交易 · ·                       | 商品 旺铺 营销 智                    | 客户 分销 报价 设                                           | 置 服务 ∨ 服务 ∨            | 输入服务或您需要的功能 Q 🕑                                                                                                    |
|-----------------|----|---------------------------------|-------------------------------|------------------------------------------------------|------------------------|----------------------------------------------------------------------------------------------------|
| 最近使用            | >  |                                 |                               |                                                      | ]                      | 回题 [20]<br>[20] 李机阿里卖家工作台                                                                                                    |
| 已购买的服务          | >  | 1688<br>企业采购平台<br>gol688.com    | 主营行业:商务版字 又如如<br>账号 以证 发票 子账5 |                                                      | 」<br>机阿里卖家版            | 約3000000000000000000000000000000000000                                                                                                    |
| 快捷入口            | Ø  | Hi , jackmu2010<br>上午好 , 为梦想加油! | 0.00                          | 0.00                                                 | 0.00                   | 活动日历 >                                                                                                    |
| 销售中的产品          |    |                                 | 通用资金 充值                       | 保证金 <b>充值</b>                                        | 数字营销 进入                | << < 三月2018 > >><br>一 二 三 四 五 六 日                                                                                                    |
| 我的旺铺资料          |    |                                 | A state                       |                                                      | 0                      | 26 27 28 1 2 3 4                                                                                                    |
| 消息中心首页          |    | ○ (41R/1) ○<br>交易前 待付款 0        | 交易中 待收货                       | 0         通過減速の           0         交易后         处理理赔 | 0 祠还仅4 0<br>0 待评价 0    | 12 13 14 15 16 17 18                                                                                                    |
| 商机库             |    | ႁ 待处理 0                         | 📎 可报名活动                       | - <b>卜</b> 待上架                                       | 0 销售中 0                | 19         20         21         22         23         24         25           26         27         28         29         30         31         1 |
| 应用插件            |    | 投诉 待跟进 0                        | 营销 可接待访客                      | 0 商品 审核中                                             | 0 违规下架 1               | 可报名 已报名                                                                                                    |
| 💋 手机阿里卖         | 家版 | 穿J                              |                               |                                                      |                        | _                                                                                                    |
| 🗵 报价管理          |    | 实时数据 (生意参谋)                     |                               | Į                                                    | 更新时间:2018/3/16 10:42 🖒 |                                                                                                    |
| 🛃 叮叮公法          |    | 支付金额(元)                         | 支付订单 支付                       | 平家 访客教                                               | 潮览量                    | ±ビー・ー・レロ /> パー・                                                                                                    |